## Neuigkeiten

- werden automatisch in der rechten Spalte angezeigt
- jeweils die 3 letzten Neuigkeiten werden dort angezeigt
- die komplette Liste aller Neuigkeiten ist in der linken Spalte unter Neuigkeiten zu finden

## Neuigkeit anlegen

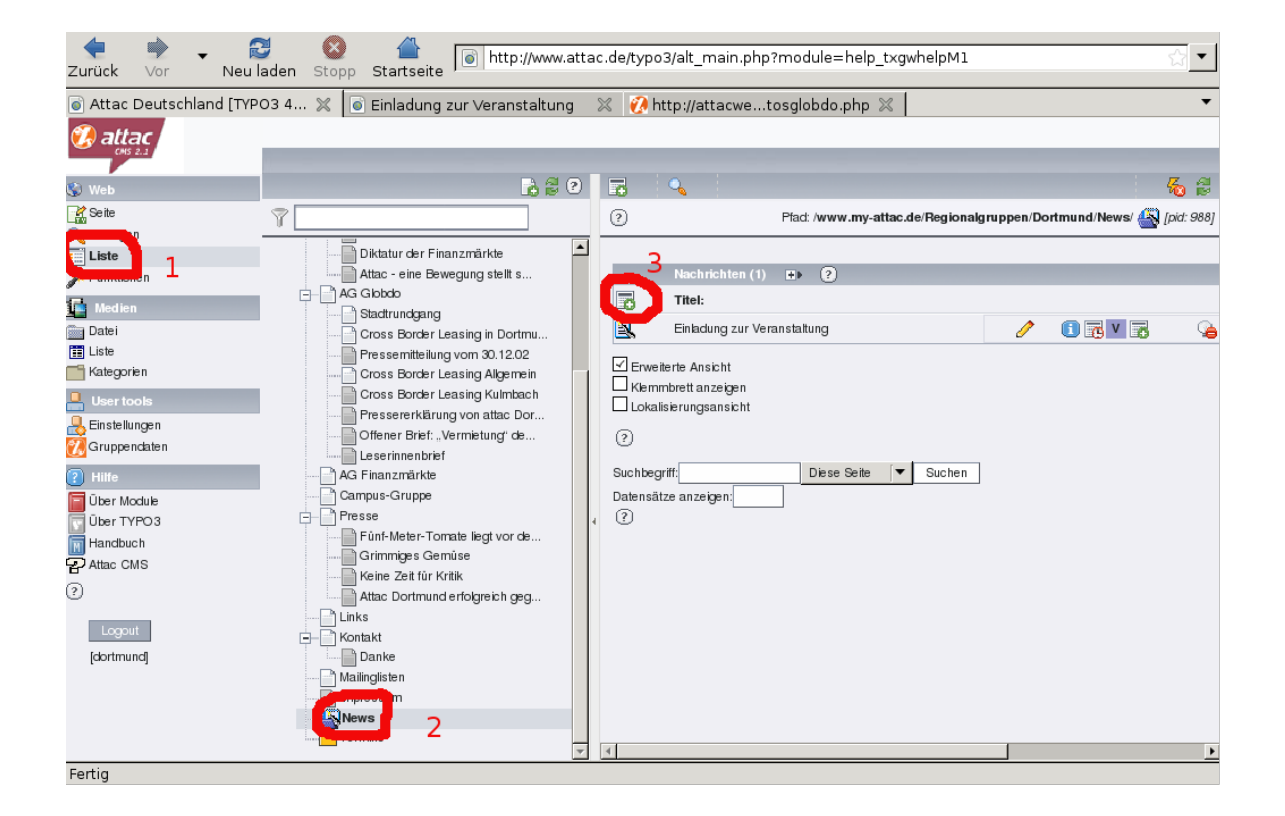

- 1 Liste anklicken
- 2 News anklicken (ziemlich weit unten in der Liste)

Wichtig: Damit die Neuigkeiten in der Rechten Spalte angezeigt werden, müssen sie in den Ordner 'News'

3 - Symbol anklicken um die Neuigkeit zu erzeugen

| 1. Veranstaltung zur Dort | m 💥 👩 Attac Deutschland [TYPO3 4 💥 |            | •                                                                  |
|---------------------------|------------------------------------|------------|--------------------------------------------------------------------|
| 🤣 attac                   |                                    |            |                                                                    |
| 🚯 Web                     | 🔥 🖉 🗹                              |            |                                                                    |
| 💦 Seite                   | 8                                  | (2)        | Pfad: /www.my-attac.de/Regionalgruppen/Dortmund/News/ 🕰 (pid: 988) |
| 🔍 Anzeigen                |                                    | -          |                                                                    |
| Liste                     | - Aktionen                         | - 3        | Nachrichten (2223) - (Kein Titel)                                  |
| 🔎 Funktionen              | - 1. Veranstaltung zur Dortmunde   |            |                                                                    |
| Medien                    | Gentomatentour durch Deutschla     | A          | gemein Belations                                                   |
| 📾 Datei                   | Dilitati a der Einen amfatte       | 1 2        |                                                                    |
| III Liste                 | Atac - eine Bewegung stellt s      | 0          | i ner.                                                             |
| Kategorien                | AG Globdo                          | 1 E        | stel hier hin                                                      |
| Liser tools               | AG Finanzmärkte                    |            | Verstecker:                                                        |
| Einstellungen             | Campus-Gruppe                      |            |                                                                    |
| Chuperolaten              | - Presse                           |            | 80                                                                 |
|                           | Wirtschaftsprüfer empflehit Au     | 2          | Тур:                                                               |
| 🕐 Hille                   | Fünf-Meter-Tomate liegt vor de     |            | Link zu interner Seite 💌 🚺 🔁 🚬                                     |
| Über Module               | Grimmiges Gemüse                   | 2          | Datum Zait-                                                        |
| Über TYPO3                | Reine Zeit für Knisk               | 10         | Datum zen:                                                         |
| Handbuch                  | Links                              |            | 19:45 28-8-2008                                                    |
| Attao CMS                 | - Kontakt                          |            | Archivdatum:                                                       |
| 0                         | Danke                              |            |                                                                    |
|                           | Mailinglisten                      |            |                                                                    |
| Logout                    | Impressum                          | ?          |                                                                    |
| [dortmund]                | News                               |            | dorfmund                                                           |
|                           | Termine                            | <b>Y</b> 4 |                                                                    |
| Fertig                    |                                    |            |                                                                    |

- 1 Titel eingeben
- 2 'Link zu interner Seite' auswählen
- 3 nach unten scrollen

| e titel hier hin                                               | 💥 💿 Attac Deutschland [TYPO3 4 💢                                                                                           | •                                                                                                    |
|----------------------------------------------------------------|----------------------------------------------------------------------------------------------------|----------------------------------------------------------------------------------------------------|
| 🤣 altac                                                        |                                                                                                    |                                                                                                    |
| 😵 Web                                                          | D 2 6                                                                                                    | 🗙 📮 🛃 😹 🙀 😥                                                                                                    |
| Seite Canzeigen Liste Punktionen Medien Datei Liste Categorien | Aktionen  Aktionen  Aktionen  Cean Clothes Infoaktion  Diktatur der Finanzmärkle  Atta - eine Bewegung stellt s  AG Globbo | Prad: /www.my-attac.de/Regionalgruppen/Dortmund/News/      pod: 988/      E-Mait     dortmund@attac.de     @     Untertite:     1     2 |
| Liser tools                                                    | Campus-Gruppe<br>Presse<br>Wirtschaftsprüfer empfiehit Au                                                                  | Shortcut zur Selle:                                                                                                    |
| Hile     Über Module     Über TYPO3     Handbuch     Attac CMS | Grimniges Gemüse<br>Keine Zeit für Kritik<br>Attac Dortmund erfolgreich geg<br>Links                                       | Sichworte (.):                                                                                                    |
| Logout   [dortmund]                                            | Mailingisten<br>Impressum                                                                                                  |                                                                                                    |
|                                                                | Termine                                                                                                    |                                                                                                    |
| Fertig                                                         |                                                                                                    |                                                                                                    |

- 1 bei Bedarf einen Untertitel eingeben
- 2 Ordnersymbol anklicken, um zu der zugehörigen Seite zu verlinken

| 👻 TYP                                                                                                    | 03 Element Browser - Mozilla Firefo                                                                                                    | × _ 🗆                                     | Xefox                              | _ © X                   |
|----------------------------------------------------------------------------------------------------|----------------------------------------------------------------------------------------------------|-------------------------------------------|------------------------------------|-------------------------|
| http://www.attac.de/typo3                                                                                                    | //browser.php?mode=db&bparams=data(                                                                                                    | tt_news][2224][page]   p={                | 7                                  | <u></u>                 |
| Seffenbaum:                                                                                                    | Datensätze auswählen:                                                                                                    |                                           |                                    | <u>ि</u> •              |
| Dortmund<br>Startseite<br>Neuigkeiten<br>                                                                                                    | H News     Suchbegriff:     Datensätze anzeigen:     P     (2)                                                                                                    | Diese Seite 🔻 Su                          |                                    | •                       |
|                                                                                                    | zur Dortmunde p<br>durch Deutschla F                                                                                                    |                                           | w.my-attac.de/Regionalgruppen/Dort | nund/News/ 🐴 (pid: 988) |
| Clean Clothes Int Diktatur der Pinar Attac - eine Bewe Attac - eine Bewe Attac - ei | aktion ()<br>Izmärkte ()<br>gung stellt s ()<br>()<br>()<br>()<br>()<br>()<br>()<br>()<br>()<br>()<br>()<br>()<br>()<br>(                                                                 |                                           | ittac.de (2)                       | -                       |
| Einstellungen<br>Gruppendaten<br>Utte<br>Dber Module<br>Dber Module<br>Dber TYPO3<br>Handbuch<br>Attac CMS<br>(2)                                                                                                    | Campus-Gruppe Presse Wirtschaftsprüfer empfiehlt Au Fünf-Meter-Tomate liegt vor de Grimmiges Gemüse Keine Zeit für Kritik Attac Dortmund ertolgreich geg Links Kontakt Danke Meillestiehe | . Shortcut zur S<br>. Seite<br>Stichworte | >=ze:<br>• (.):                    |                         |
| Legout<br>[dorimund]                                                                                                    |                                                                                                    | Zweite Optionsp                           | alette anzeigen                    | Y                       |

- Seite anklicken, die zu der Neuigkeit gehört.

- Speichern und fertig.

## Die Automatik, damit News automatisch angezeigt werden

(in der Spalte rechts und unter 'Neuigkeiten)

Im Folgenden nur einige Screenshots, damit die Einstellungen nicht in Vergessenheit geraten

| • titel hier hin | 💥 🍙 Attac Deutschland [TYPO3 4 💢         | •                                                                       |
|------------------|------------------------------------------|-------------------------------------------------------------------------|
| 🤣 attac          |                                          |                                                                         |
| 😵 Web            | 620                                      | 🗉 🗟 🔍 🖉 💩 🦓 🖏                                                           |
| Seite            | Ŷ                                        | (2) Pfad:my-attac.de/Regionalgruppen/Dortmund/Neuigkeiten/ 📄 (pid: 993) |
| Funktionen       | Continund                                | Selfeninhait (1) 🔹 🔞                                                    |
| 🚛 Medien         | Neuigkeiten 2                            | Uberschrift:                                                            |
| Datei            |                                          | Neuigkeiten 3                                                           |
| 👬 Liste          | Aktionen                                 | T Enougharta Ameirtet                                                   |
| Kalegorien       | Gantomatenbur durch Deutschla            | Klemmbrett anzeigen                                                     |
| 📇 User tools     | Clean Clothes Intraktion                 | Lokalislerungsansicht                                                   |
| 🔒 Einstellungen  | Diktatur der Finanzmärkte                | 0                                                                       |
| 77 Gruppendaten  | Attac - eine Bewegung stellt s           |                                                                         |
| Hille            | AG Globdo                                | Suchbegriff: Diese Seite 🔻 Suchen                                       |
| Über Module      | AG Finanzmärkte                          | Datensätze anzeigen:                                                    |
| Über TYPO3       | Campus-Gruppe                            | , <sup>(1)</sup>                                                        |
| Handbuch         | - Presse<br>Widechaftsprüfer ampfahlt Au |                                                                         |
| Attac CMS        | Fühf-Meter-Tomate liegt vor de           |                                                                         |
| 0                | Grimmiges Gemüse                         |                                                                         |
| -                | Keine Zeit für Kritik                    |                                                                         |
| Logout           | Attac Dortmund enfolgreich geg           |                                                                         |
| [dortmund]       | Clinks                                   |                                                                         |
|                  | - Kontakt                                |                                                                         |
| Fertin           | Danke                                    | <u> </u>                                                                |

Die 'Automatik' ist so zu finden:

- 1 Liste anklicken
- 2 Neuigkeiten anklicken
- 3 Neuigkeiten den Stift rechts in der Zeile anklicken

| ittel hier hin   | 🕅 Attac Deutschland [TYPO3 4 🗶                                               | •         |
|------------------|------------------------------------------------------------------------------|-----------|
| 🤣 attac          |                                                                              |           |
| 💱 Web            | 🔒 🖉 🔍 🔛 📮 🛃 🙀 💌                                                              |           |
| 🖉 Seite          | (?) Pfad:my-attac.de/Regionalgruppen/Dortmund/Neuigkeiten/                   | pid: 993] |
| 🔍 Anzeigen       |                                                                              | -         |
| Liste            | Seiteninhalt [6152] - Neuigkeiten                                            |           |
| 🔅 Funktionen     |                                                                              |           |
| 📑 Medien         | Neuigkeiten Allgemein Plugin                                                 |           |
| Datei            | Termine Typ:                                                                 |           |
| 🖽 Liste          | Aktionen                                                                     |           |
| Kategorien       |                                                                              |           |
| 📙 User tools     | Clean Clothes Infoaktion                                                     |           |
| 👆 Einstellungen  | Diktatur der Finanzmärkte                                                    |           |
| 🚺 Gruppendaten   | Attac - eine Bewegung stellt s                                               |           |
| 2 Hilfe          | AG Globdo                                                                    |           |
| –<br>Über Module |                                                                              |           |
| Über TYPO3       | Campus-Gruppe                                                                |           |
| Handbuch         | Neuigkeiten                                                                  |           |
| Attac CMS        | Fünf-Meter-Tomate liegt vor de                                               |           |
| 2                | Typ:                                                                         |           |
|                  | Keine Zeit für Kritik                                                        |           |
| Logout           | Attac Dortmund erfolgreich geg                                               |           |
| [dortmund]       | Links                                                                        |           |
|                  |                                                                              |           |
|                  |                                                                              |           |
| 📑 Seite          | (?) Pfad:my-attac.de/Regionalgruppen/Dortmund/Neuigkeiten/ 📄 👔               | pid: 993] |
| 🔍 Anzeigen       |                                                                              | <b></b>   |
|                  | Allgemein Plugin •                                                           |           |
| Jerre Funktionen | Erweiterung:                                                                 |           |
| 🚺 Medien         | Nachrichten                                                                  |           |
| Datei            | Plugin Optionen:                                                             |           |
| Kategorien       |                                                                              |           |
|                  | Allgemeine Einstellungen  Vorlage Rubrikeinstellungen Sonstige Einstellungen |           |
|                  | Ansicht:                                                                     |           |
| Gruppendaten     | Ausgewählt: Objekte:                                                         |           |
|                  |                                                                              |           |
| (?) Hilfe        |                                                                              |           |
| Über Module      | SINGLE<br>AMENU                                                              |           |
| Uber TYPO3       | SEARCH                                                                       |           |
| Attac CMS        |                                                                              |           |
| B                | Sortiere Beiträge (LIST & LATEST) nach:                                      |           |
| 0                | Sortierreihenfolge (LIST & LATEST)                                           |           |
| Logout           | Absteigend                                                                   |           |
| [dortmund]       | Rubrikmodus:                                                                 |           |
|                  | Zeige alle Beiträge (ignoriere folgende Auswahl)                             |           |
|                  | Rubrikauswahi:                                                               |           |
|                  |                                                                              |           |
|                  | Dortmund A B Bubrik                                                          | •         |

COS Petra Liebherr, 28.08.08

•